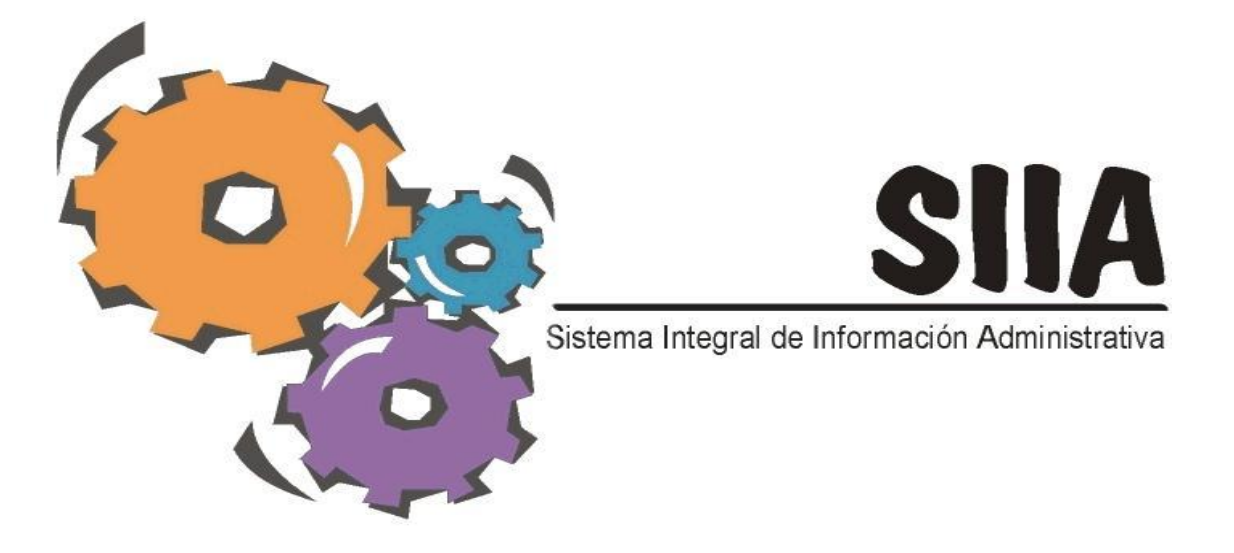

# MANUAL DE NAVEGACIÓN DEL SIIA-WEB versión 1.0

http://148.216.31.29:8080/siia/

PRONAD

### Contenido

### 1 Tabla de contenido

| C o n t e n i d o        | I   |
|--------------------------|-----|
| 1. Bienvenido            | III |
| 2. Antes de Comenzar     | III |
| 3. Iniciando el SIIA WEB | 1   |
| 4. Ventana Principal     | 2   |
| 5. Menú Sistema.         | 3   |
| 6. Ordenar               | 5   |
| 7. Filtrar rangos        | 6   |
| 7.1. Fechas:             | 6   |
| 7.2. Numérica            | 6   |
| 7.3. Exclusión Numérica  | 6   |
| 7.4. Búsqueda Exacta     | 7   |
| 7.5. Nulo                | 7   |
| 8. Detalle               | 7   |
| 9. Agregar               |     |
| 10. Editar Registro      | 9   |
| 11. Generar Reporte      | 10  |
| 12. Imprimir el Reporte  | 11  |
|                          |     |

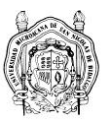

#### 1. Bienvenido

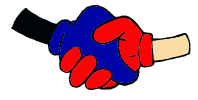

Bienvenido al Sistema Integral de Información Administrativa (SIIA-WEB). El SIIA-WEB pretende utilizar las nuevas tecnologías que han estado surgiendo, adaptando a las nuevas exigencias de la Ley General de Contabilidad Gubernamental, debido a ellos nos hemos dado a la tarea de implantar el SIIA en una

nueva plataforma a la que hemos llamando SIIA-WEB con características nuevas Las nueva propuesta trabaja en una plataforma WEB que evitara la instalación del cliente en cada una de las máquinas de los usuarios y se podrá tener acceso desde cualquier navegador. El propósito fundamental es organizar el flujo de la información que genera la nueva Contabilidad Gubernamental dentro de nuestra Institución, con el objeto de que los datos que se obtienen lleguen con oportunidad, eficiencia y calidad suficientes para la adecuada toma de decisiones en los diversos niveles de la Institución.

Este manual tiene como propósito guiarlo en el uso del SIIA-WEB. Aquí encontrará información de cómo acceder al SIIA-WEB, cambiar su contraseña y una explicación de cada una de las opciones y elementos que conforman las diferentes ventanas.

#### 2. Antes de Comenzar

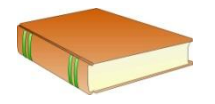

Sí considera que requiere mayor experiencia en el uso de un navegador de internet, le recomendamos muy especialmente que antes de comenzar a trabajar con el SIIA-WEB, consulte el Manual del Usuario de algunos de los tres Exploradores de Internet sugeridos tales como son:

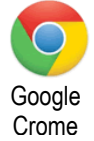

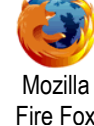

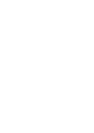

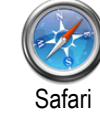

Podrá descargar estos Exploradores de Internet así como sus respectivos manuales de usuario en las siguientes ligas:

- Para Google Crome: http://tools.google.com/chrome/?hl=es
- Para Mozilla FireFox: http://www.mozilla.org/es-MX/firefox/fx/
- Para Safari: http://www.apple.com/mx/safari/download/

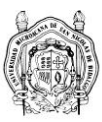

### 3. Iniciando el SIIA WEB

Para iniciar el SIIA WEB desde Windows:

• Abra el Navegador; para el mejor funcionamiento instale cualquiera de los siguientes:

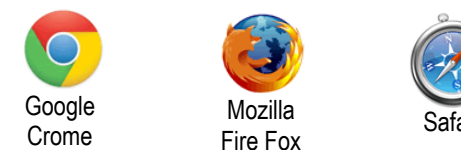

- En la barra de direcciones teclee la siguiente URL : www.siia.umich.mx
- Haga clic en el icono que se muestra a continuación o bien escribir la dirección <u>http://148.216.31.29:8080/siia/</u> en la barra de direcciones de su navegador.

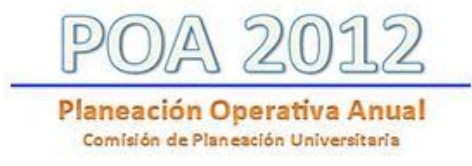

Fig 1. Imagen representativa y de acceso a la Planeación Operativa Anual.

Aparecerá un cuadro de diálogo en el cual es requerido el **nombre de usuario y contraseña (password)** para acceder. El nombre de usuario es la matrícula del empleado.

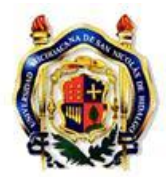

Universidad Michoacana de San Nicolás de Hidalgo Sistema Integral de Información Administrativa

| Usuario:    |        |
|-------------|--------|
| Contraseña: |        |
|             | Entrar |

Fig 2. Se deberá ingresar el usuario y contraseña para tener acceso, una que se ingresen los datos hacer Clic en el botón de Entrar.

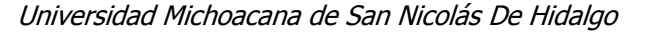

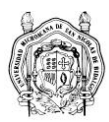

#### 4. Ventana Principal

Una vez conectados al Sistema nos presentará la siguiente ventana:

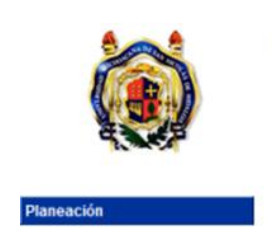

Universidad Michoacana de San Nicolás de Hidalgo Sistema Integral de Información Administrativa 00038091- GARCIA ESPINOSA SALVADOR [ Salir ]

Fig 3. Pantalla principal de contenido.

En la barra de título aparece el nombre de la universidad seguido del nombre del usuario y el nombre del rol (Unidad responsable) al cual está adscrito el usuario. Haga Clic en el botón donde aparece el nombre de la dependencia para desplegar el contenido del sistema como se muestra en la fig 4. que se muestra a continuación.

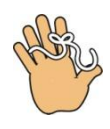

Recuerde que el acceso a estas opciones será de acuerdo al rol que este desempeñando el usuario.

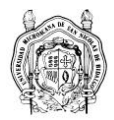

#### 5. Menú Sistema

El menú contiene las siguientes opciones:

|                       | Universidad Michoacana de San Nicolás de Hidalgo<br>Sistema Integral de Información Administrativa | 00038091- GARCIA ESPINOSA SALVADOR<br>[ Salir ] |
|-----------------------|----------------------------------------------------------------------------------------------------|-------------------------------------------------|
| Planeación            | l i i i i i i i i i i i i i i i i i i i                                                            |                                                 |
| Detalle de Recursos   |                                                                                                    |                                                 |
| Financiamientos       |                                                                                                    |                                                 |
| Fondos                |                                                                                                    |                                                 |
| Identidad             |                                                                                                    |                                                 |
| PDI                   |                                                                                                    |                                                 |
| Planeación Operativa  |                                                                                                    |                                                 |
| Presupuesto Asignado  |                                                                                                    |                                                 |
| Solicitud de Recursos |                                                                                                    |                                                 |
| Solicitudes URes      |                                                                                                    |                                                 |
|                       | Fig 4. Venta de menú                                                                               |                                                 |

Una vez que se despliega el menú haga clic al modulo que quiera ingresar, por ejemplo el modulo de Financiamiento y se mostrará la estructura en la cual está dividida la pantalla.

En la siguiente "Fig 5." se muestra las partes que constituyen el área de trabajo del sistema, especificando cada uno de los nombres estandarizados los cuales se deberán hacer uso para referirnos cuando sea necesario, es elemental que utilicemos y nos familiaricemos con los nombres aquí descritos.

| Rol del usuario                                                                                  | Unive<br>Financiam      | rsidad Mi<br>Sistema Ir<br>lientos | choac<br>ntegral | cana de S<br>de Informa<br>U | <b>ción Admini</b><br>ción Admini<br>bicación de I<br>Casos | <b>s de Hida</b><br>strativa<br>registro<br>de Uso | lgo       | 1- Usuario<br>Financiam<br>[Salir] - | o Inicial —<br>hientos — | Nombre de usuario<br>Módulo en uso<br>Liga para salir del sistema |
|--------------------------------------------------------------------------------------------------|-------------------------|------------------------------------|------------------|------------------------------|-------------------------------------------------------------|----------------------------------------------------|-----------|--------------------------------------|--------------------------|-------------------------------------------------------------------|
| Planeación                                                                                       | id                      | Fondo                              | Año              | Estimado                     | x Convenir                                                  | Convenido                                          | Devengado | Recaudado                            |                          | Columnas de datos                                                 |
| Detalle de Hecursos<br>Financiamientos                                                           | 367 Feder<br>368 Estate | ral Ordinario                      | 2012             | \$0.00                       | \$191,364,122.00<br>\$90,567,733,46                         | \$0.00                                             | \$0.00    | \$0.00                               | _                        |                                                                   |
| Fondos                                                                                           | 572 Ingres              | sos en Custodi                     | a 2012 \$        | 8,000,000.00                 | \$8,000,000.00                                              | \$0.00                                             | \$0.00    | \$0.00                               |                          |                                                                   |
| Identidad                                                                                        |                         |                                    |                  |                              |                                                             |                                                    |           |                                      |                          | Renglones de datos                                                |
| PDI<br>Planeación Operativa<br>Presupuesto Asignado<br>Solicitud de Recursos<br>Solicitudes URes |                         |                                    |                  |                              |                                                             |                                                    |           |                                      | Ren                      | anglón seleccionado                                               |
|                                                                                                  | '                       |                                    |                  | Grid de d                    | atos                                                        |                                                    |           |                                      |                          |                                                                   |
|                                                                                                  | Primera                 | — Módulo<br>página de r            | s<br>registro    | 95                           | Página i                                                    | anterior de                                        | registros |                                      | Página si                | siguiente de registros Última página de registros                 |
|                                                                                                  |                         |                                    |                  | CC Pag A                     | nterior                                                     |                                                    |           |                                      |                          | Pag Siguiente >> Final >                                          |
|                                                                                                  |                         |                                    | _                | Fay A                        |                                                             |                                                    |           |                                      |                          |                                                                   |

Fig 5. Descripción detallada del contenido del menú.

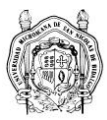

A continuación se definen algunos de los términos que constituyen la estructura que forman parte del área de trabajo del sistema.

| Rol de usuario:       | Función del usuario que va a cumplir en el sistema (Dar clic sobre él para que<br>aparezcan los módulos asociados), por lo general aparece la dependencia a la cual<br>está adscrito el usuario. |
|-----------------------|----------------------------------------------------------------------------------------------------|
| Módulos:              | Conjunto de herramientas que utilizará el usuario para hacer una tarea en el sistema.                                                                                                    |
| Nombre de<br>usuario: | Nombre registrado en el sistema del usuario que inicio sesión. Al dar clic sobre esta<br>liga podrá actualizar la contraseña.                                                                    |
| Grid de datos:        | Tabla donde se desplegaran los datos para su manipulación.                                                                                                    |
| Módulo en uso:        | Etiqueta del módulo seleccionado el cual se está usando.                                                                                                    |
| Casos de Uso:         | Acciones a los que el usuario tiene permitido llevar a cabo en el Modulo.                                                                                                    |

En la siguiente tabla se muestran los iconos que representan los diferentes casos de uso así como acciones que se pueden llevar a cabo con cada uno de ellos.

| Icono | Descripción                                                               |
|-------|---------------------------------------------------------------------------|
| e?    | Actualiza la información en el Grid.                                      |
|       | Muestra el detalle del renglón seleccionado.                              |
| ¥     | Filtra de acuerdo a las columnas la información que aparecerá en el Grid. |
| 4)    | Regresa a la pantalla anterior.                                           |
| +     | Permite agregar un nuevo registro.                                        |
| -     | Elimina el registro seleccionado.                                         |

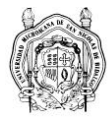

| <u>~</u> | Muestra el detalle del registro seleccionado con la opción de modificarlo.                  |
|----------|---------------------------------------------------------------------------------------------|
| X        | Exporta los datos a Excel.                                                                  |
| 4        | Imprime el reporte.                                                                         |
|          | Crea un reporte del renglón seleccionado.                                                   |
|          | Guarda el registro nuevo o las modificaciones en caso que haya sido editada la información. |
| Σ        | Estadísticas del registro.                                                                  |

### 6. Ordenar

Para ordenar la información que se muestra en los renglones de datos, bastará con dar un clic a un encabezado de las columnas de datos por la cual desee tomar como referencia.

| Fina | nciamientos          |      |                |                  |           |           |           |               |
|------|----------------------|------|----------------|------------------|-----------|-----------|-----------|---------------|
| C.   | 🗑 + 🗎                |      |                |                  |           |           |           |               |
| id   | Fondo                | Año  | Estimado       | x Convenir       | Convenido | Devengado | Recaudado |               |
| 368  | Estatal Ordinario    | 2012 | \$0.00         | \$90,567,733.46  | \$0.00    | \$0.00    | \$0.00    | Encabezado de |
| 367  | Federal Ordinario    | 2012 | \$0.00         | \$191,364,122.00 | \$0.00    | \$0.00    | \$0.00    | Columnas      |
| 572  | Ingresos en Custodia | 2012 | \$8,000,000.00 | \$8,000,000.00   | \$0.00    | \$0.00    | \$0.00    |               |

Fig 6. Dar un clic a un encabezado para ordenar.

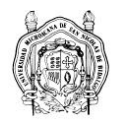

7. Filtrar rangos

Filtra de acuerdo a las columnas la información que aparecerá en los renglones de datos.

Se utiliza para filtrar un rango de valores. Como auxiliar se usa la barra vertical "]".

#### 7.1. Fechas:

| Ejemplo           | Descripción                                                                                                    |
|-------------------|----------------------------------------------------------------------------------------------------|
| 30122011 09052011 | Todos los valores entre la <b>Fechalni</b> y la <b>FechaFin</b> incluyendo a estos. Se utilizara el siguiente estándar para las fechas: DDMMYYYY. Se tendrá que incluir el auxiliar " " entre las fechas. |
| 27012012          | Todos los valores mayores incluyendo a la Fecha                                                                                                    |
| 16041982          | Todos los valores menores incluyendo la Fecha                                                                                                    |

#### 7.2. Numéricos:

Se utiliza para fijar un rango de valores. Como auxiliares se usan dos barras verticales '||'. El valor inicial del rango se pone después de la primera barra y el valor final del rango se pone después de la segunda barra. Si se omite el valor inicial se toma como si pidieran todos los valores hasta antes del valor final. Si se omite el valor final se toma como si pidieran todos los valores después del valor inicial.

| Ejemplo | Descripción                                          |
|---------|------------------------------------------------------|
| 663     | Todos los valores mayores que 663 incluyendo a éste. |
| 667     | Todos los números menores que 667 incluyendo a éste  |
| 663 800 | Todos los valores entre 663 y 800 incluyendo a éstos |

#### 7.3. Exclusión Numérica:

Se utiliza para excluir un valor o rango de valores de una selección. El caracter auxiliar que se usa es el signo de admiración !!. A continuación se presentan algunos ejemplos:

| Ejemplo | Descripción                                         |
|---------|-----------------------------------------------------|
| !417    | Todos menos el 417                                  |
| ! 417   | Todos menos los valores de 417 incluyendo al mismo. |

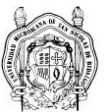

#### 7.4. Búsqueda Exacta

Se utiliza para mostrar exactamente lo que está en la cadena. El caracter auxiliar que se usa es el signo de mayor que '>'.

| Ejemplo | Descripción  |
|---------|--------------|
| >512    | El valor 512 |

#### 7.5. Nulo

Sirve para indicar un valor nulo. El caracter auxiliar usado es el ampersand '&'. A continuación se muestran ejemplos:

| Ejemplo | Descripción                             |  |  |  |  |  |  |
|---------|-----------------------------------------|--|--|--|--|--|--|
| &       | Selecciona los campos Nulos.            |  |  |  |  |  |  |
| !&      | Selecciona los campos que No son Nulos. |  |  |  |  |  |  |

# 8. 🗎 Detalle

Está opción nos permitirá mostrar el detalle del renglón seleccionado.

|                       | Ur   | niversio<br>Sis | <mark>lad</mark> I<br>tema | Mich<br>Integ | oacana de<br>gral de Inform | San Nico<br>ación Adm | lás de Hida<br>inistrativa | algo            | 1- Usuario In<br>Fondos<br>[ Salir ] | icial            |                 |             | Dar clic para ver c |           |  |
|-----------------------|------|-----------------|----------------------------|---------------|-----------------------------|-----------------------|----------------------------|-----------------|--------------------------------------|------------------|-----------------|-------------|---------------------|-----------|--|
| <b>1.167</b>          | 2    | 7               | + [(                       |               | Asignaciones                |                       |                            |                 |                                      |                  |                 |             |                     |           |  |
| Planeación            | id   | Fondo           | Año                        | U             | Estimado                    | Modificado            | Devengado                  | Recaudado       | Asignado                             | Program          | Anrohado        | PreComp     | Comprom             | Devengado |  |
| Detalle de Recursos   | 14   | Tondo           | Allo                       | Resp          | Loundado                    | mounicado             | Devenguuo                  | Reculdudo       | Asignado                             | riogram          | Aprobado        | riccomp     | comprom             | Egr       |  |
| Financiamientos       |      | Gasto de        |                            |               |                             |                       |                            |                 |                                      |                  |                 |             |                     |           |  |
| Fondos                | 417  | Operación       | 1 2012                     |               | \$281,931,855.46            | \$0.00                | \$169,320,000.00           | \$21,089,497.79 | \$281,870,570.66                     | \$200,715,301.06 | \$12,059,239.79 | \$32,400.00 | \$217.00            | \$0.00    |  |
| Identidad             |      | Ingracas        |                            |               |                             |                       |                            |                 |                                      |                  |                 |             |                     |           |  |
| PDI                   | 572  | en              | 2012                       |               | \$8,000,000.00              | \$0.00                | \$0.00                     | \$0.00          | \$8,000,000.00                       | \$8,998,763.28   | \$0.00          | \$0.00      | \$0.00              | \$0.00    |  |
| Planeación Operativa  |      | Custodia        |                            |               |                             |                       |                            |                 |                                      |                  |                 |             |                     |           |  |
| Presupuesto Asignado  | 6730 | Estatal         | 2012                       |               | \$0.00                      | \$0.00                | \$0.00                     | \$0.00          | \$0.00                               | \$0.00           | \$0.00          | \$0.00      | \$0.00              | \$0.00    |  |
| Solicitud de Recursos |      | Auicional       |                            |               |                             |                       |                            |                 |                                      |                  |                 |             |                     |           |  |
| Solicitudes URes      |      |                 |                            |               |                             |                       |                            |                 |                                      |                  |                 |             |                     |           |  |

Fig 7. El usuario tendrá que dar un clic al botón "Detalle" que se señala en esta figura para poder ver los detalles del fondo seleccionado.

Una vez concluido el paso anterior se mostrará la siguiente pantalla en la cual el usuario será capaz de visualizar las descripciones y datos del fondo seleccionado, mostrará los siguientes campos: Fondo, Descripción, Tipo de Fondos, Monto y un apartado llamado "Financiamiento" en el cual se muestra a qué tipo de financiamiento está relacionado el fondo.

| Podrá ver la descripción del financiamiento, esto se hará dando un clic en el botón de | , para mostrar o ocultar la información |
|----------------------------------------------------------------------------------------|-----------------------------------------|
| del financiamiento bastará dar un clic en los siguientes botones: 🔳 o bien 💻 .         |                                         |

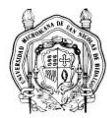

A continuación se muestra la pantalla en la cual podrá realizar estas operaciones.

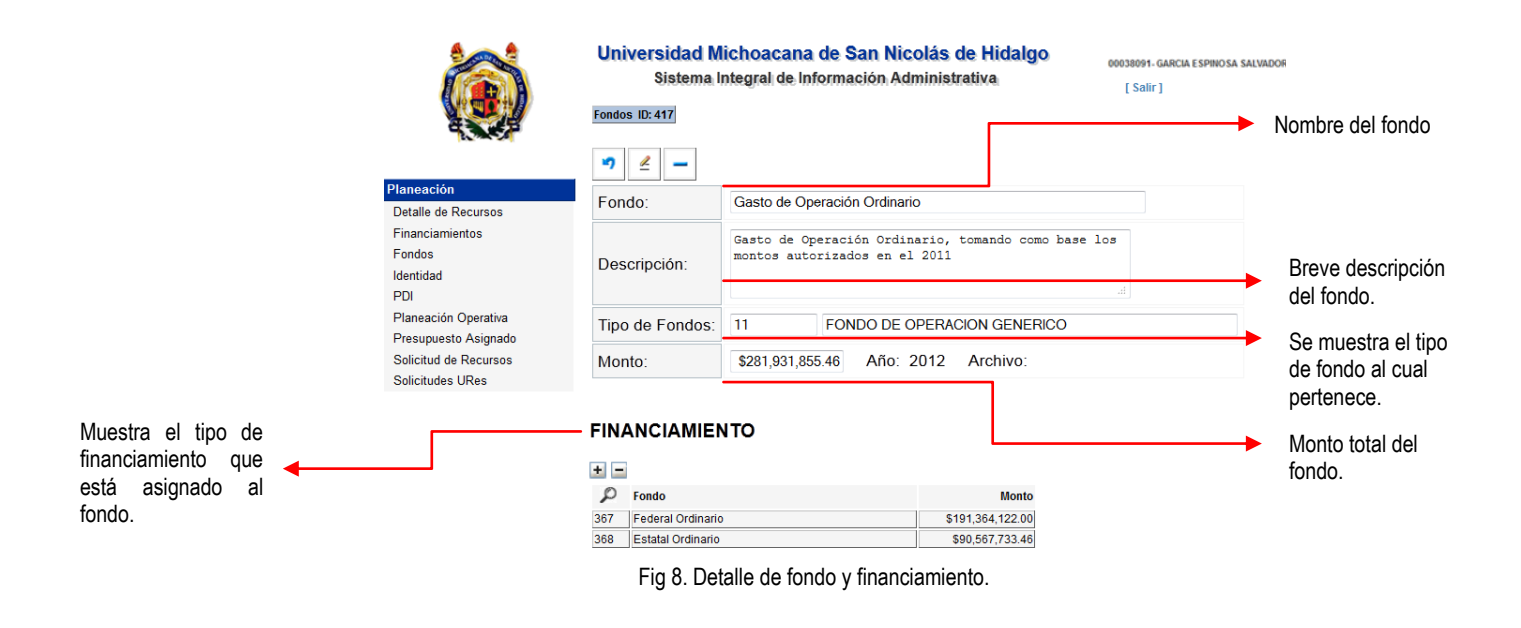

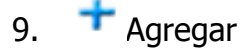

Está opción nos permitirá agregar un nuevo registro, para ejemplificarlo tomaremos como referencia la opción del menú "Fondos" y agregaremos un nuevo fondo, solo es necesario dar un clic en el lcono señalado en la siguiente "Fig. 9".

|                       | Un<br>Fond | liversic<br>Sis | lad I<br>tema | Mich<br>Integ | oacana de S<br>ral de Inform | San Nicol<br>ación Admi | colás de Hidalgo<br>dministrativa<br>[Salir]<br>Identificamos e<br>"Agregar", dan<br>para poder inici<br>un nuevo fondo |                   |                  |                  |                 |             |          |
|-----------------------|------------|-----------------|---------------|---------------|------------------------------|-------------------------|----------------------------------------------------------------------------------------------------|-------------------|------------------|------------------|-----------------|-------------|----------|
|                       | 3          | 7               | +             | A             | signaciones                  |                         |                                                                                                    |                   |                  |                  |                 |             |          |
| Planeación            |            | Fanda           |               | U             | Fatimada                     | Madifianda              | Devenueda                                                                                                    | Perseudada        | Aniumada         | Decement         | Annahada        | Dreforme    | 0        |
| Detalle de Recursos   | Id         | Fondo           | Ano           | Resp          | Estimado                     | Modificado              | Devengado                                                                                                    | Recaudado         | Asignado         | Program          | Aprobado        | Precomp     | Comprom  |
| Financiamientos       |            | Gasto de        |               |               |                              |                         |                                                                                                    |                   |                  |                  | Í               |             |          |
| Fondos                | 417        | Operación       | 1 2012        |               | \$281,931,855.46             | \$0.00                  | \$169,320,000.0                                                                                                    | 0 \$21,089,497.79 | \$281,870,570.66 | \$201,095,561.14 | \$12,059,239.79 | \$32,400.00 | \$217.00 |
| Identidad             |            | Undinario       |               |               |                              |                         |                                                                                                    |                   |                  |                  |                 |             |          |
| PDI                   | 572        | en              | 2012          |               | \$8,000,000.00               | \$0.00                  | \$0.0                                                                                                    | 0.00 \$0.00       | \$8,000,000.00   | \$8,998,763.28   | \$0.00          | \$0.00      | \$0.00   |
| Planeación Operativa  |            | Custodia        |               |               |                              |                         |                                                                                                    |                   |                  |                  |                 |             |          |
| Presupuesto Asignado  | 6730       | Estatal         | 2012          |               | \$0.00                       | \$0.00                  | \$0.0                                                                                                    | 0.00 \$0.00       | \$0.00           | \$0.00           | \$0.00          | \$0.00      | \$0.00   |
| Solicitud de Recursos |            | Adicional       |               |               |                              |                         |                                                                                                    |                   |                  |                  |                 |             |          |
| Solicitudes URes      |            |                 |               |               |                              |                         |                                                                                                    |                   |                  |                  |                 |             |          |

Fig 9. Identificamos el Icono "Agregar", se podrá utilizar cuando este aparezca en el menú de opciones.

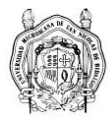

# 10. 🚄 Editar Registro

Esta opción muestra el detalle del registro seleccionado con la opción de modificarlo. Para poder acceder a esta opción tendremos primeramente que entrar al detalle del registro que se quiera modificar o editar dando clic al icono "Detalle" como se muestra en la siguiente "Fig 11", una vez que entremos al detalle del registro que se desea editar, encontraremos el icono de "Editar". Para efectos de ejemplificar este caso utilizamos la opción del menú "Planeación Operativa".

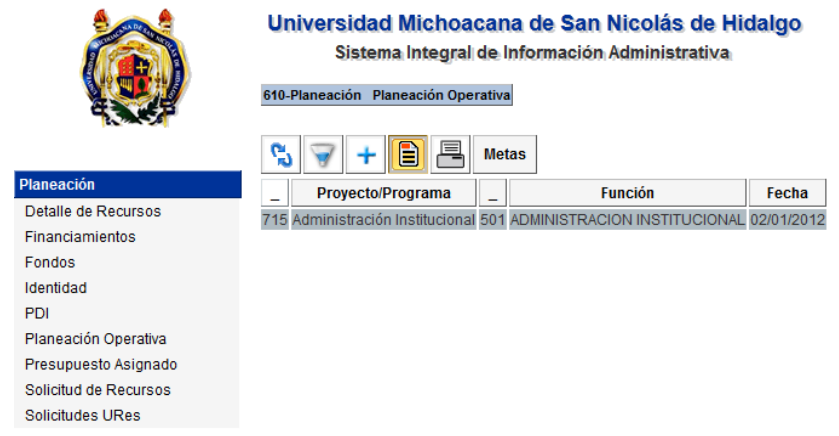

Fig 11. Primeramente dar clic a detalle para encontrar el icono de "Editar".

El icono de edición permitirá realizar cambios al proyecto o programa que se haya seleccionado, se muestra el icono a continuación.

|                                                                   | Universidad<br>Sistema | Michoacar<br>a Integral de | na de San Nicolá<br>Información Adminis | s de Hidalgo                                         | 038091- GARCIA ESPINOSA SALVADOF<br>[ Salir ] |
|-------------------------------------------------------------------|------------------------|----------------------------|-----------------------------------------|------------------------------------------------------|-----------------------------------------------|
|                                                                   | 610-Planeación mis     | Proyectos ID: 7            | 15                                      | Dar clic al icono<br>para poder realiz<br>los datos. | de edición<br>ar cambios a                    |
| Planeación<br>Detalle de Recursos                                 | Proyecto:              | Administració              | n Institucional                         |                                                      |                                               |
| Financiamientos<br>Fondos                                         | Responsable:           | 38091                      | GARCIA ESPINOSA S                       | ALVADOR                                              |                                               |
| Identidad                                                         | subFunción:            | 501                        | ADMINISTRACION IN                       | STITUCIONAL                                          |                                               |
| PDI<br>Planeación Operativa                                       | Fecha:                 | 02/01/2012                 | Archivo:                                |                                                      |                                               |
| Presupuesto Asignado<br>Solicitud de Recursos<br>Solicitudes URes | Comentarios:           |                            |                                         |                                                      | .H.                                           |

Fig 12. Se muestra el icono de edición.

Al dar clic al icono anterior de "Editar" se mostrará la siguiente Fig. 13 en la cual tendrá la oportunidad el usuario de editar o modificar la información.

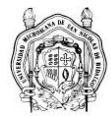

|                                                                                           | Universidad Mic<br>Sistema Inte              | hoacana de Sar<br>egral de Informació             | n Nicolás de Hidalgo<br>n Administrativa                     | 00038091- GARCIA ESPINOSA SALVAD<br>[ Salir ] | )R               |
|-------------------------------------------------------------------------------------------|----------------------------------------------|---------------------------------------------------|--------------------------------------------------------------|-----------------------------------------------|------------------|
|                                                                                           | 610-Planeación mis Proy                      | ectos ID: 715                                     | Dar clic en el icon<br>para que las mod<br>queden salvadas.  | o de guardar<br>ificaciones                   |                  |
| Planeación<br>Detalle de Recursos<br>Financiamientos<br>Fondos<br>Identidad<br>PDI        | Proyecto:<br>Responsable: P<br>subFunción: P | Administración Institu<br>38091 GARC<br>501 ADMIt | ICIONAI<br>CIA ESPINOSA SALVADOR<br>NISTRACION INSTITUCIONAL |                                               | Área da adición  |
| Planeación Operativa<br>Presupuesto Asignado<br>Solicitud de Recursos<br>Solicitudes URes | Fecha:<br>Comentarios:                       | 02/01/2012                                        | Archivo:                                                     | Examinar_                                     | Area de edición. |

Fig 13. Edición y Guardar.

Una vez que se aseguró de realizar los cambios pertinentes a su proyecto y para asegurarse de que los cambios queden guardados deberá de dar un clic al icono que "Guardar" para que estos tengan efecto.

## 11. 📇 Generar Reporte

Si el módulo incluye el icono del reporte, al seleccionar esta opción se mostrara la información correspondiente a dicho módulo. A continuación se muestra la pantalla que ejemplifica de forma visual la selección del Icono de "Reporte".

|                                                                                                    | Universidad Michoacana de San Nicolás de Hidalgo<br>Sistema Integral de Información Administrativa<br>610-Planeación Presupuesto Asignado                                                                                                    |
|----------------------------------------------------------------------------------------------------|----------------------------------------------------------------------------------------------------|
| Planeactón<br>Detalle de Recursos<br>Financiamientos<br>Fondos<br>Identidad<br>PDI<br>Planeación Operativa<br>Presupuesto Asignado<br>Solicitud de Recursos | Metas       Observaciones       Cerrar         id idF       Fonde       Metas       Status       Asignado       Prog       Aprobado         542 417       Gasto de Operación Ordinario       8       Abierto       \$2,237,083.84       \$1,185,000.00       \$0.00         Dar clic en el icono que se indica       "Reporte" para que se pueda mostrar el contenido del renglón seleccionado, en este caso el gasto de operación ordinario. |
| Solicitudes URes                                                                                                    |                                                                                                    |

Fig 14. Se muestra el Icono de reporte.

Se muestra en la siguiente pantalla el reporte y el contenido; Unidad Responsable, Responsable, Fondo, Revisión, el Estatus del programa, el techo financiero, lo programado del gasto, así como sus Ejes, Objetivos, Metas y las acciones de las metas. El sistema

permitirá realizar impresiones de este reporte, solo bastará con dar un clic en el icono de impresión de reporte

00038091, GARCIA ESPINOSA SALVADOR

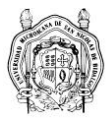

| Univer                                                                                                    | rsidad Michoacana de Sa<br>Sistema Integral de Informació | n Nicolás de Hidalgo 1- Us<br>n Administrativa [ Sali | uario Inicial<br>Irte POA<br>r] |                  |                               |                                                  |         |                                         |                                      |  |  |
|----------------------------------------------------------------------------------------------------|-----------------------------------------------------------|-------------------------------------------------------|---------------------------------|------------------|-------------------------------|--------------------------------------------------|---------|-----------------------------------------|--------------------------------------|--|--|
| Universidad Michoacana de San Nicolás de Hidalgo                                                                                                    |                                                           |                                                       |                                 |                  |                               |                                                  |         |                                         |                                      |  |  |
| Comisión de Planeación Universitaria                                                                                                    |                                                           |                                                       |                                 |                  |                               |                                                  |         |                                         |                                      |  |  |
| Programa Operativo Anual 2012                                                                                                    |                                                           |                                                       |                                 |                  |                               |                                                  |         |                                         |                                      |  |  |
| Unidad Responsable Responsable                                                                                                    |                                                           |                                                       |                                 |                  |                               |                                                  |         |                                         |                                      |  |  |
| 610 Comi                                                                                                    | isión de Planeacion Universitaria                         |                                                       |                                 | 00038091         | GARCIA ES                     | PINOSA SALVADOR                                  |         |                                         |                                      |  |  |
| Fondo                                                                                                    |                                                           | Revisión                                              | Estatus                         | Techo Programado |                               |                                                  |         |                                         |                                      |  |  |
| 417 Gasto                                                                                                    | o de Operación Ordinario                                  | 0                                                     | Abierto                         |                  | \$2,237,083.84 \$1,185,000.00 |                                                  |         |                                         |                                      |  |  |
|                                                                                                    |                                                           |                                                       |                                 |                  |                               |                                                  |         |                                         |                                      |  |  |
| Eje PDI 6: Gestión, Normatīva, Planeación y Administración Contar con un sistema administrativo profesional, eficiente, con normas y procedimientos ola<br>en criterios de planeación y desarrollo institucional, que esté sujeto a evaluación y seguimie<br>en beneficio del cumplimiento de las funciones sustantivas de la institución. |                                                           |                                                       |                                 |                  |                               |                                                  |         | rocedimientos clar<br>ación y seguimier | ros, sustentado<br>ito sistemáticos, |  |  |
| Meta PD                                                                                                    | I 52: Crear un clima institucional q                      | ue propicie y fomente una cultura de respeto          | y tolerancia entre los          | diversos gru     | pos y secto                   | res universitarios, destacando los objetivos o   | comunes | y los valores com                       | partidos                             |  |  |
| Meta URes Proyecto                                                                                                    |                                                           |                                                       |                                 |                  |                               | Indicador                                        |         |                                         | Valor Alcanzado                      |  |  |
| 1                                                                                                    | Desarrollar mayor grado de pertene                        | encia e integración del personal de la depende        | ncia Administración             | Institucional    | Nivel de i                    | ntegración del personal de la CPU con el clima l | laboral | 100                                     | 0                                    |  |  |
|                                                                                                    |                                                           |                                                       | Accio                           | ies              |                               |                                                  |         |                                         | Recursos                             |  |  |
| 1.1                                                                                                    | Adquirir uniformes para la identific                      | ación de todo el personal de la dependencia y         | para el equipo de bas           | quetbol          |                               |                                                  |         |                                         | \$10,000.00                          |  |  |

Fig 15.Reporte del presupuesto asignado.

# 12. 🏶 Imprimir el Reporte

Esta opción permitirá realizar una impresión del reporte seleccionado, se abrirá un cuadro de dialogo el cual seleccionará la impresora de su preferencia una vez seleccionada tendrá que dar un clic en el botón de aceptar y así se imprimirá el reporte completo, deberá seleccionar la impresora que tenga instalada en su equipo de cómputo o bien la de su preferencia.

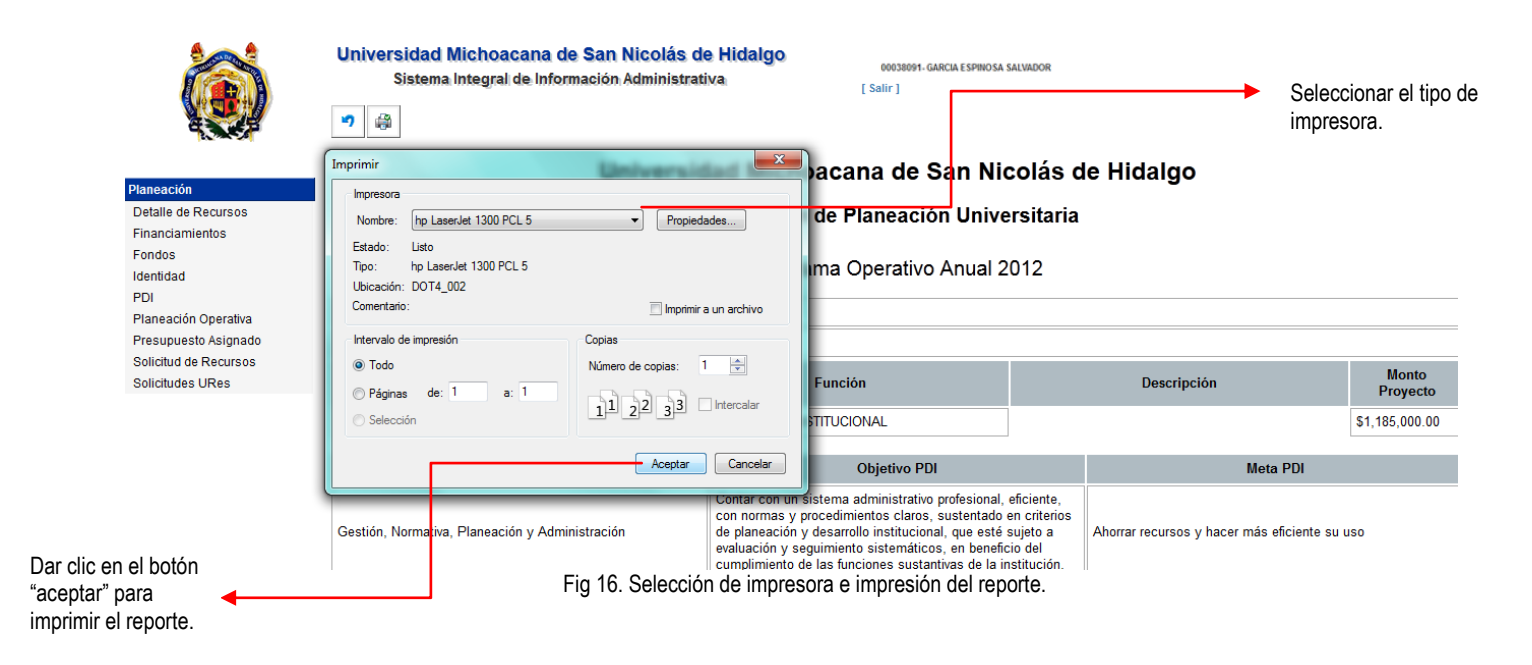

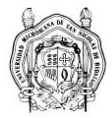